## ขั้นตอนการเลือกหนังสือการอ่าน คิดวิเคราะห์ และเขียน ในระบบ

1. เข้า Website http://cuddb.com/\_student

| http://cuddb.com/_ | student                                           |
|--------------------|---------------------------------------------------|
|                    |                                                   |
|                    | Sign In<br>Sign in using your registered account: |
|                    | Username                                          |
|                    | Password                                          |
|                    | Remember me Sign In                               |
|                    |                                                   |

2. ใส่ Username และ Password

Username : เลขประจำตัวนักเรียน (5 หลัก)

Password : วัน เดือน พ.ศ.ปีเกิด(2หลักสุดท้าย)

เช่น นักเรียนเกิดวันที่ 10 มิถุนายน พ.ศ.2562 จะมี password เป็น 100662 เป็นต้น

3. นักเรียนจะพบหน้าสำหรับการลงทะเบียน

 $\ensuremath{\mathbb{O}}$  2017 Bangkok Solutions, all rights reserved.

|                                                                     |                    | 🚨 สวัสดีค่ะ               | ออกจากระบบ                        |
|---------------------------------------------------------------------|--------------------|---------------------------|-----------------------------------|
| Settlenet Borowie Borowie Bernderstein Secondary School SATIT CHULA | ÷                  | ลงทะเบียนอ่านคิดวิเคราะห์ | หนังสือที่เคยได้เลือกไว้แล้ว      |
| ลงทะเบียนอ่าน คิด วิเคราะห์                                         |                    |                           |                                   |
| กลุ่ม : เลือกกลุ่มสาระการเรียน<br>พิมพ์คำที่ใช้สืบค้น :             | รู้กลุ่มกิจกรรม    |                           | คลิกเพื่อค้นหากลุ่มสาระฯ/ กิจกรรม |
| ค้นหา                                                               | ไม่พบข้อมูลหนังสือ |                           |                                   |
|                                                                     |                    |                           |                                   |
|                                                                     |                    |                           |                                   |

ในกรณีที่นักเรียนเลือกกลุ่มสาระฯ/กิจกรรม**เต็มจำนวนแล้วจะไม่ปรากฏ**กลุ่มสาระฯ/กิจกรรมที่เต็มแล้ว จะ **ปรากฏเฉพาะกลุ่มสาระฯ/กิจกรรมที่นักเรียนยังสามารถเลือกได้** ดังภาพที่ปรากฏ

|                                                              |                                                                                                    |                   | 🔺 สวัสดีค่ะ               | ออกจากระบบ                   |  |
|--------------------------------------------------------------|----------------------------------------------------------------------------------------------------|-------------------|---------------------------|------------------------------|--|
| Sostumborghonsch<br>Chutalongkom University D<br>SATIT CHULA | umäinundis Waalikku<br>emonstration Secondary School                                                                                                    | * +               | ลงทะเบียนอ่านคิดวิเคราะห์ | หนังสือที่เคยได้เลือกไว้แล้ว |  |
| ลงทะเบียนอ่าน ใ                                              | คิด วิเคราะห์                                                                                                    |                   |                           |                              |  |
| กลุ่ม :<br>พิมพ์คำที่ใช้สืบค้น :                             | เลือกกลุ่มดาระการเรียนรู้/กลุ่มกิจกรรม<br>เลือกกลุ่มดาระการเรียนรู้/กลุ่มกิจกรรม<br>กลุ่มดาระการเรียนรู้วิทยากลทร์ (30/44)<br>*กรอก ชื่อหนังสือ<br>ทั้นหา | ,<br>,            |                           | כ                            |  |
|                                                              |                                                                                                    | ไม่พบข้อมลหนังสือ |                           |                              |  |

4. นักเรียนเลือกกลุ่มสาระฯ/กลุ่มกิจกรรมที่นักเรียนมีความสนใจ

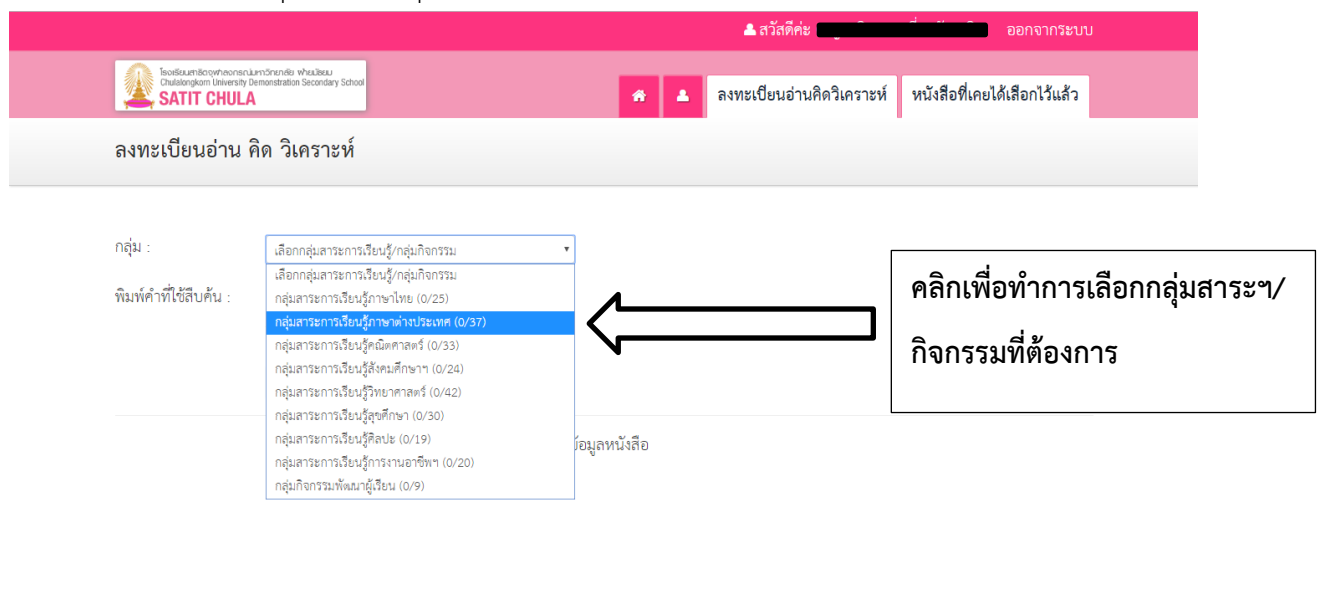

© 2017 Bangkok Solutions, all rights reserved.

5. นักเรียนจะพบรายการหนังสือของกลุ่มสาระฯ/กลุ่มกิจกรรม

|                                                                                                  | ่ 🛦 สวัสดีศะ                                                                                                    |
|--------------------------------------------------------------------------------------------------|----------------------------------------------------------------------------------------------------|
| backanetownersetunderwaren webser                                                                | < 🔺 ลงพะเบียนอ่านติดวิเคราะห์ หนังสือที่เคยได้เลือกไว้แล้ว                                                                                                    |
| ลงทะเปียนอ่าน คิด วิเคราะห์                                                                      |                                                                                                    |
| กลุ่ม : กลุ่มสารการเรียงผู้การาไทย (1/25)<br>พิมพ์คำที่ได้สิบคัน :<br>"กรอก ชื่อหนังสือ<br>ค้นหา | Y                                                                                                    |
| รณังสือ ความสุขของกะทิ<br>รองหนังสือ                                                             | Qty > 15Count > 1 Qty > 28Count > 0 Qty > 22Count > 0 Qty > 22Count > 0           พันสือ มัจฉานุผจญภัย         มันจิย แก้วจอมชน           เพิ่มเล้า         หนังสือ แก้วออมชน |
| คลิกที่ภาพเพื่ออ่านคำนิยมและการ                                                                  | จองหนังสือ                                                                                                    |
| มอบหมายงาน                                                                                       |                                                                                                    |

 หากนักเรียนมีความสนใจหนังสือเล่มใด นักเรียนสามารถคลิกเข้าไปอ่านคำนิยมและการมอบหมาย งานก่อนที่นักเรียนจะตัดสินใจเลือกได้

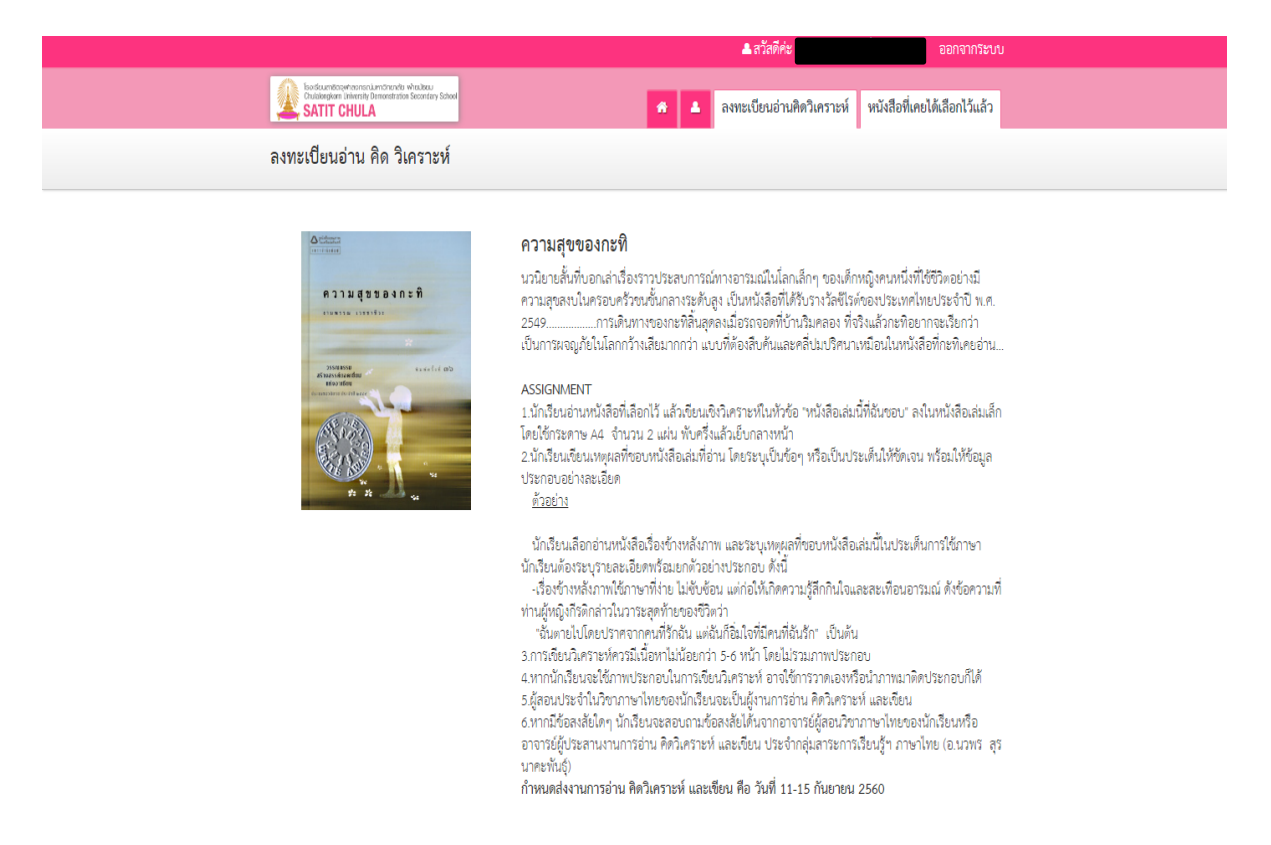

7. เมื่อนักเรียนตัดสินใจเลือกหนังสือ นักเรียน **คลิกจองหนังสือ** 

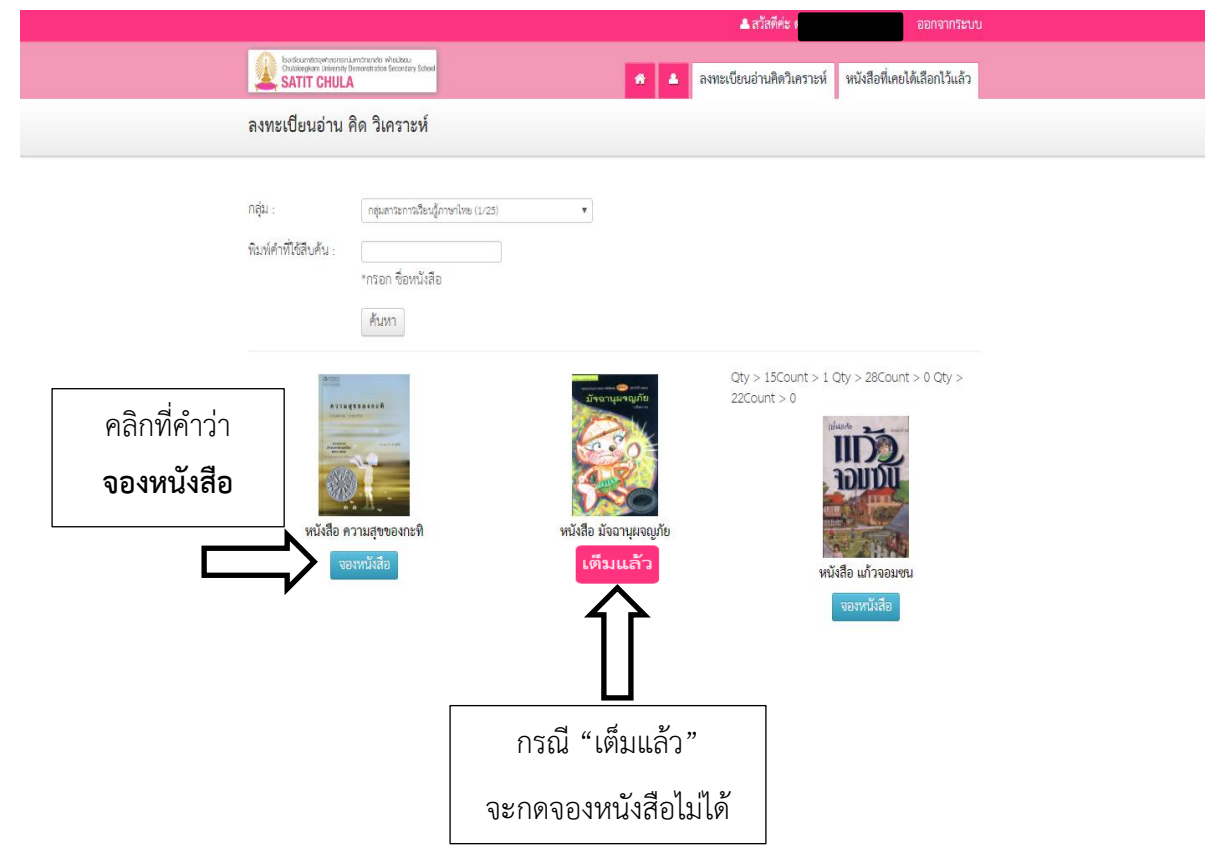

8. เมื่อนักเรียนตัดสินใจเลือกหนังสือ นักเรียน**คลิกจองหนังสือ** จะปรากฏข้อความให้นักเรียนยืนยัน การเลือกหนังสือ ให้นักเรียนคลิก or หากต้องการยกเลิกการจองให้คลิก cancel

| Econometer and the second second | cuat.bkksol.com says:<br>มินมันการมาสะเป็มน | × . อภิริษย์<br>หนังสือที่เคยได้เสือกไว้แล้ว             |  |
|----------------------------------------------------------------------------------------------------|---------------------------------------------|----------------------------------------------------------|--|
| ลงทะเบียนอ่าน คิด วิเคราะห์                                                                                                    | UK                                          |                                                          |  |
| กลุ่ม :กรุ่มกระการสืบผู้ก<br>พินท์คำที่ใช้สืบค้น :<br>*กรอก ชื่อหนังสือ<br>ค้นหา                                                                                                    | ทงาไทย (1/25)<br>•                          |                                                          |  |
| หนังสือ ความสุขของกะทิ                                                                                                    | หนังสือ มัจอานุผจญภัย                       | Qty > 15Count > 1 Qty > 28Count > 0 Qty ><br>22Count > 0 |  |
| จืองหนุ่งสอ                                                                                                    | เตมแลว                                      | หนังสือ แก้วจอมชน<br>จองหนังสือ                          |  |

9. เมื่อนักเรียนยืนยันจะปรากฏรายชื่อหนังสือที่นักเรียนเลือก

|                                                                                                    | 👗 สวัสติ                                                                                                    |
|----------------------------------------------------------------------------------------------------|----------------------------------------------------------------------------------------------------|
| Cheldbard Control Control Cont | 🚓 💄 ลงทะเบียนอ่านคิดวิเคราะห์ ลงทะเบียนขมรม รายการหนังสือที่อ่าน                                                            |
| รายการหนังสือที่อ่าน                                                                                                    |                                                                                                    |
|                                                                                                    | ปีการศึกษา 2561<br>ภาคเรียนที่ 1<br>โม่ง<br>มีการเรียนที่ 1<br>โม่ง<br>โม่ง<br>โม่ง<br>โม่ง<br>โม่ง<br>โม่ง<br>โม่ง<br>โม่ง |

10. นักเรียน<u>ไม่สามารถเปลี่ยนหนังสือ</u>หลังจากการคลิกยืนยัน ดังภาพที่ปรากฏ

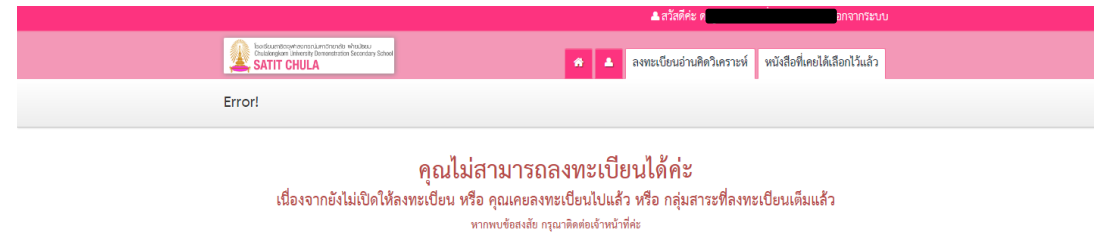

หากนักเรียนต้องการตรวจสอบรายการหนังสือที่เลือกสำเร็จ/เลือกไปแล้ว คลิกที่ รายการหนังสือที่
 อ่าน

| โองเริ่มเสาะถึงอุทางการเป็นที่ไข่ ฟันเสียม<br>Challengion โพละหรู่ Demoistration Secondary School<br>SATIT CHULA รายการหนังสือที่อ่าน |                                                                                                    |                           | สวัสดีค่ะ ด   | ออกจากระบบ           |
|----------------------------------------------------------------------------------------------------|----------------------------------------------------------------------------------------------------|---------------------------|---------------|----------------------|
| รายการหนังสือที่อ่าน                                                                                                    | BedfourthBonymeonsculumGrzniels wheatbeu<br>Chulabingkom University Demonstration Secondary School<br>SATIT CHULA | ลงทะเบียนอ่านคิดวิเคราะห์ | ลงทะเบียนชมรม | รายการหนังสือที่อ่าน |
|                                                                                                    | รายการหนังสือที่อ่าน                                                                                              |                           |               | ア                    |

12. เมื่อนักเรียนคลิก **รายการหนังสือที่อ่าน** จะปรากฏรายการหนังสือที่เลือกสำเร็จ/เลือกไปแล้ว

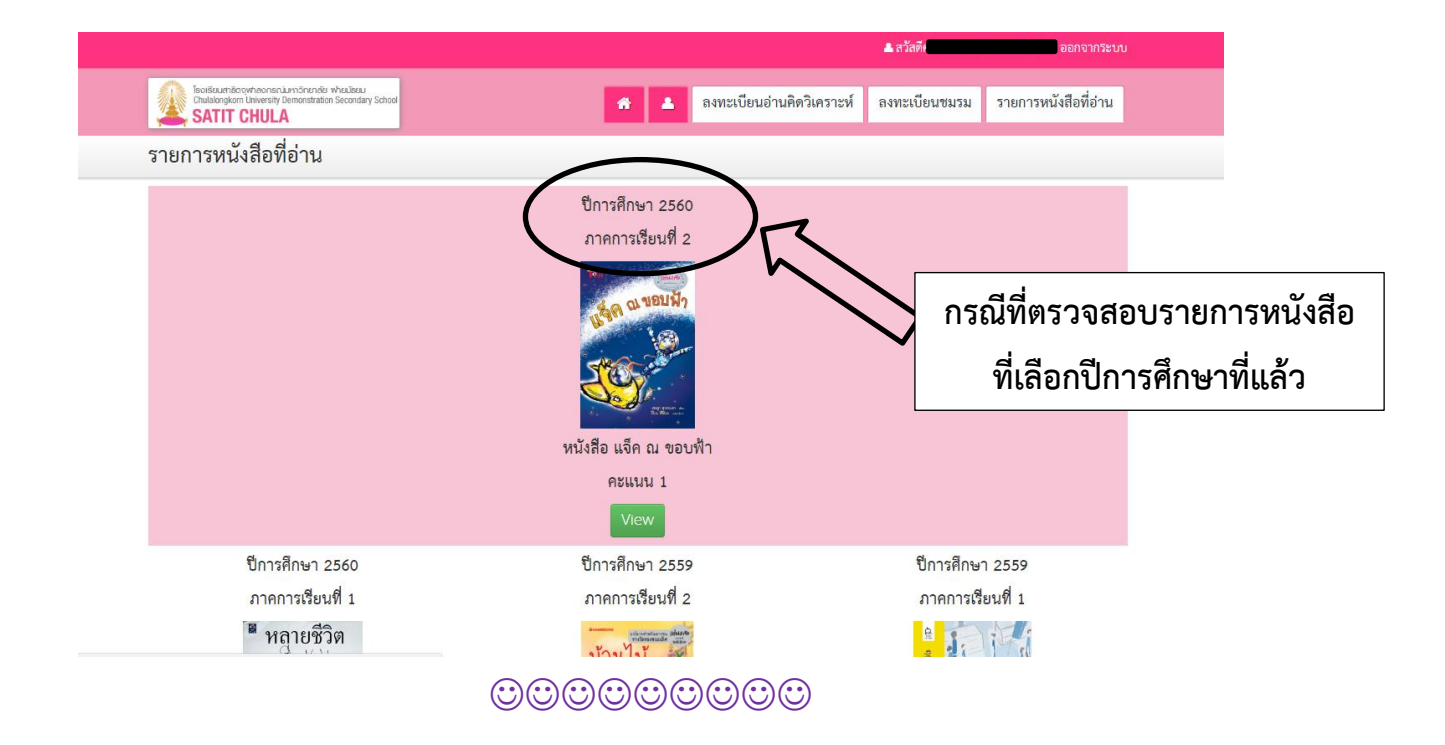